# Instructivo: Verifone VX820 modo menú para copiar aplicación:

Para copiar los archivos de la nueva aplicación ingresar al modo menú del Verifone VX820 de la siguiente manera:

#### Paso 1:

Presionar "enter" (tecla verde) simultáneamente con la tecla número 7.

En este punto le pedirá ingresar un código.

### Paso 2:

Ingresar el código número 166831. Una vez ingresado presionar "enter" (tecla verde).

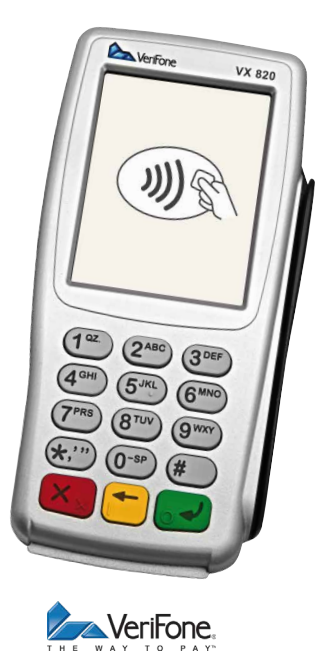

Ya ingresamos al modo menú y ahora configuramos para copiar la aplicación.

#### Paso 3:

Seleccionamos la "tecla 3" (download). Se puede seleccionar de dos maneras:

Presionando directamente la tecla 3 o bien con las flechas de la derecha que salen en display para arriba y para abajo, una vez seleccionados, presionamos "enter" (tecla verde).

En este punto pide identificación de grupo (group id), solo presionamos "enter" y colocamos nuevamente el código numero 166831 + "enter".

#### Paso 4:

Seleccionamos "single app" y presionamos la tecla 1.

## Paso 5:

Seleccionamos "parcial dndl" y presionamos la tecla 2.

#### Paso 6:

Seleccionamos el puerto, en este caso se utiliza el com1. Presionamos la tecla 2.

El equipo está preparado para copiar la nueva aplicación.

Abrir carpeta contenedora según la empresa que corresponda la aplicación actualizada y copiar.